## Beskära en bild i Windows

Klicka på Redigera bilder och sedan på Beskär.

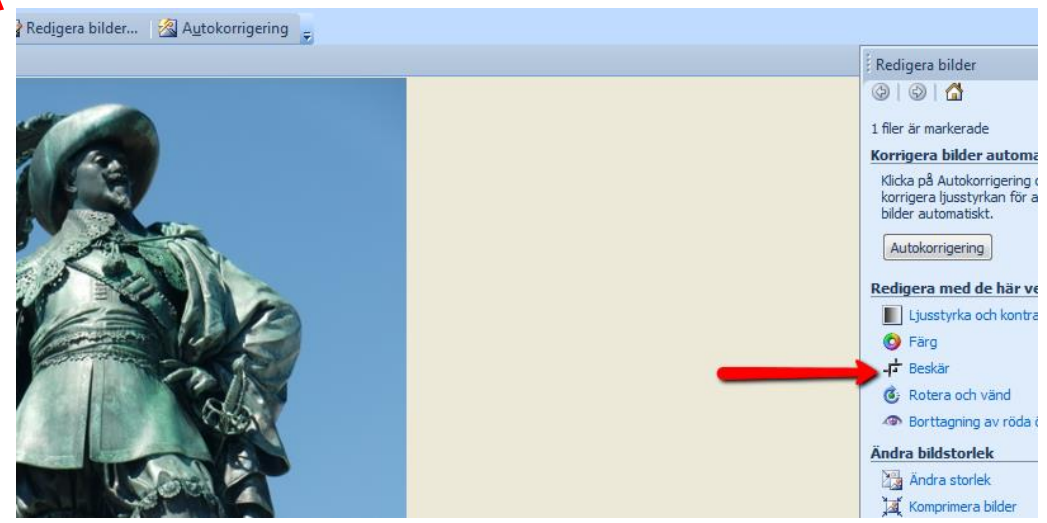

Dra de svarta "handtagen" till önskat bildformat. Klicka på OK.

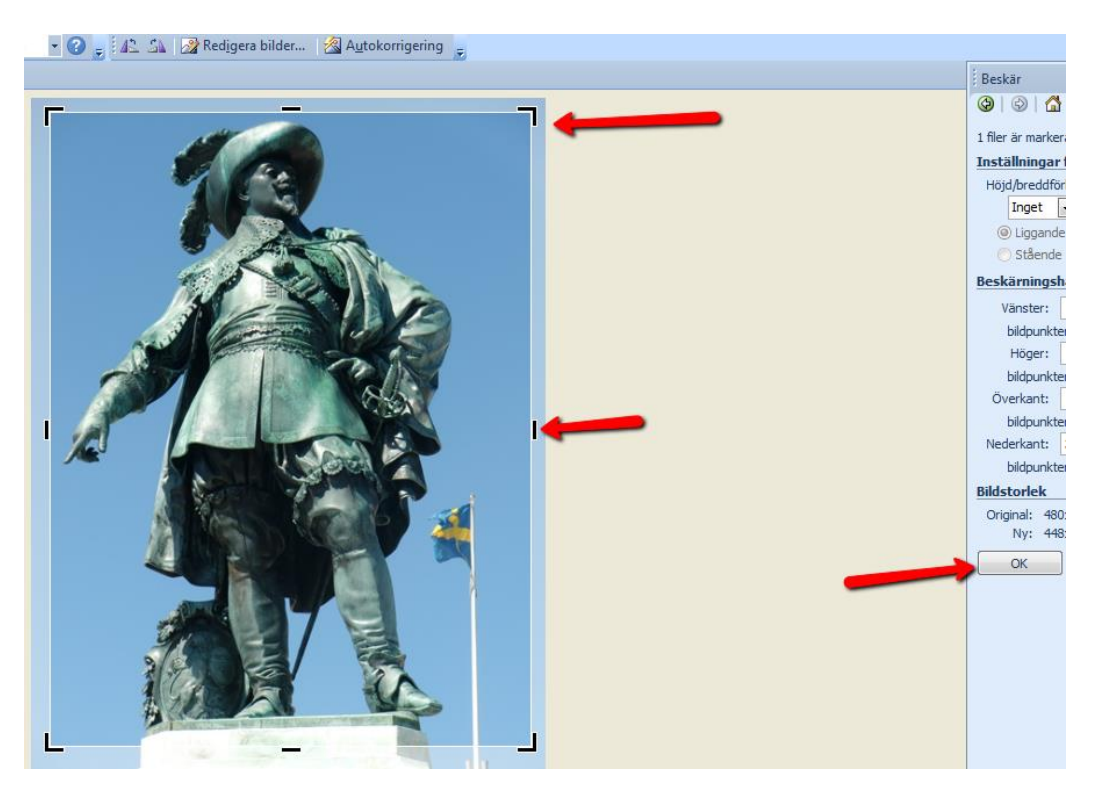

Om du ångrar dig kan du klicka på Ångra-knappen(en pil åt vänster) eller gå till *Redigera* – *Ångra* 

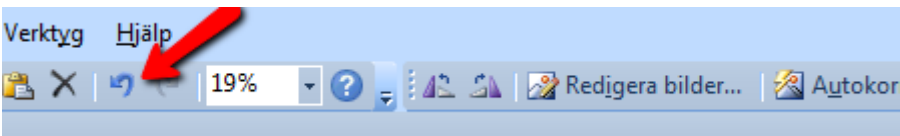